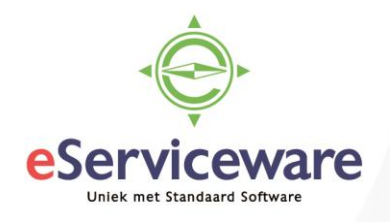

## Een vrijgegeven factuur overboeken naar een andere periode

In deze procedure wordt uiteengezet hoe een reeds vrijgegeven factuur overgeboekt kan worden naar een andere periode of perioden.

Open het venster **Transitoriaschema** te bereiken via *Menu > Meer onderdelen > Financieel > Transitoria > Transacties > Transitoriaschema* en voeg een nieuw schema toe via het + icoontje.

Selecteer bij soort (1) het type factuur (verkoop- of inkoopfactuur, creditnota etc.). Selecteer in het veld 'Ref.nr.:' (2) het factuurnummer en voeg een regel toe in tabblad 'Gegevens' (3).

Selecteer de gewenste transitoriacode en de gewenste subrekening. Selecteer het rekeningnummer (4) en het bedrag dat transitorisch overgeboekt moet gaan worden (5). Klik daarna op de knop *Transacties aanmaken* (6), controleer daarna de aangemaakte mutaties (7) en kies voor *Opslaan* (8) en *Vrijgeven* (9).

Transitoriaschema 😭

|                              |               | +     | <b>8 •</b>         | Ĵ,     | - K                    | <            | >                 | >             | DOC             | UME  | NT WEERG     | EVEN                  | ١      | VRIJGEVE              | N <b>9</b>         |          |               |
|------------------------------|---------------|-------|--------------------|--------|------------------------|--------------|-------------------|---------------|-----------------|------|--------------|-----------------------|--------|-----------------------|--------------------|----------|---------------|
| Schedule Number:<br>* Datum: |               |       | <new> }</new>      |        | • Soort:               |              |                   | Verk          | Verkoopfactuu 🔻 |      | 1 * Relatie: |                       | 200    | 0001 - De Koning B.V. |                    | ر        | <b>D</b> Begi |
|                              |               |       | 12-7-2018          | Ŧ      | Referent               |              | tienr.:           | 0000          | <u>م</u> 001    | 2    | * Locatie:   | E F                   | PR     | PRIMAIR               |                    |          | D Einde       |
| * Periode:                   |               |       | 07-2018            | Q      | F                      |              |                   |               | * Project:      |      |              | X - Non-Project Code. |        |                       | ړ                  | >        |               |
|                              |               |       |                    |        |                        |              |                   |               |                 |      | Projecttaak  | c                     |        |                       |                    |          |               |
|                              | GEGEVEN       | IS    |                    |        |                        |              |                   |               |                 |      |              |                       |        |                       |                    |          |               |
| On                           | derdelen      |       |                    |        |                        |              |                   |               |                 |      |              |                       |        |                       |                    |          |               |
| c                            | ; +           | 3 X   | TRANS              | ACTIES | S AANMAH               | KEN <b>6</b> | ↔                 | x             |                 |      |              |                       |        |                       |                    |          |               |
| 8                            | Onderdee      | I     | * Transitori       | a *    | Rekening<br>transitori | a            | * Subre<br>transi | ek.<br>itoria | *Reke           | * SI | ubrekening   | 5                     | Tota   | aal Ui                | tgesteld<br>bedrag | Regeltot | aal Statu     |
| >                            | <none></none> |       | 12PERIOD           | ) ·    | 1970                   |              | 11111-            | 1111          | 8100            | 11   | 111-11111-1  | 1.                    | .450,0 | 0 1                   | .450,00            | 1.450,   | 00 Con        |
|                              |               |       |                    |        |                        |              |                   |               |                 |      |              |                       |        |                       |                    |          |               |
|                              |               |       |                    |        |                        |              |                   |               |                 |      |              |                       |        |                       |                    |          |               |
| Tra                          | nsacties      |       |                    |        |                        |              |                   |               |                 |      |              |                       |        |                       |                    |          |               |
| ¢                            | ; +           | ×     | ↔                  | x      | A                      | 7            |                   |               |                 |      |              |                       |        |                       |                    |          |               |
| 8                            | Mut.nr.       | Statu | * Afstem.<br>datum |        | Datum                  |              | Be                | drag *        | Rekenin         | * St | ubrekening   | Perio                 | d      | * Vestiginç           | Batch              |          |               |
| >                            | 1             | Open  | 12-7-201           | 8      |                        |              | 120               | ),83          | <u>8100</u>     | 11   | 111-11111-1  | 07-2                  | 018    | 1                     |                    |          |               |
|                              | 2             | Open  | 1-8-2018           |        |                        |              | 120               | ),83          | <u>8100</u>     | 11   | 111-11111-1  | 08-2                  | 018    | 1                     |                    |          |               |
|                              | 3             | Open  | 1-9-2018           |        |                        |              | 120               | ),83          | <u>8100</u>     | 11   | 111-11111-1  | 09-2                  | 018    | 1                     |                    |          |               |
|                              | 4             | Open  | 1-10-201           | 8      |                        |              | 120               | 0.83          | 8100            | 11   | 111-11111-1  | 10-2                  | 018    | 1                     |                    |          |               |

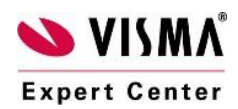